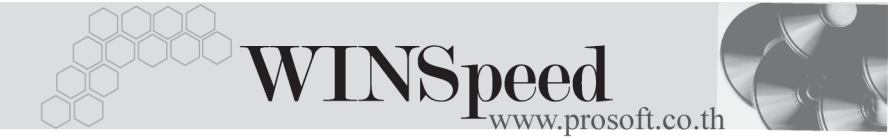

## ►►► เมนูบันทึกโอนย้ายสินค้าออกคลัง (Transfer Out)

### วัตถุประสงค์

เพื่อใช้สำหรับบันทึกรายการโอนย้ายสินค้าระหว่างคลังด้านการโอนย้ายสินค้าออกคลัง

### คำอธิบาย

การบันทึกรายการโอนย้ายสินค้าออกคลังสามารถบันทึกได้ 2**วิธ**์ คือ

- บันทึกด้วยการคีย์ข้อมูลใหม่ทั้งหมด ไม่ได้อ้างอิงเอกสารใบอนุมัติขอโอนย้าย สินค้า
- บันทึกด้วยการอ้างอิงเอกสารใบอนุมัติขอโอนย้ายสินค้า โดยสามารถเลือก เอกสารใบอนุมัติขอโอนย้ายได้จากหน้าต่าง IC List (F9) โปรแกรมจะแสดง รายการสินค้าเหมือนเอกสารใบอนุมัติขอโอนย้ายทุกอย่าง และสามารถแก้ไข จำนวนสินค้าที่ต้องการโอนย้ายได้

#### สถานะเอกสาร

โปรแกรมจะแสดงสถานะการอ้างอิงเอกสารการโอนย้ายสินค้าออกคลังที่มุมบน **ซ้ายมือ ของหน้าจอ** เพื่อบอกถึงสถานะเอกสารว่าปัจจุบันเอกสารการโอนย้ายสินค้าออกคลังได้ถูก อ้างอิงไปบันทึกรายการโอนย้ายสินค้าเข้าคลัง (Transfer In ) แล้วหรือยัง

| 🚺 โอนย้ายสินค้าอ                                         | อกคลัง           | 1 |
|----------------------------------------------------------|------------------|---|
| Partially Tran<br>เลขทเมกลาร<br>วันที่เอกลาร<br>ทมายเทตุ | sfered in        |   |
| รทัสผู้อนุมัติ                                           | รหัสผู้รับอินด้า |   |

### ซึ่งสถานะการอ้างอิงเอกสารมี 2 **สถานะ** คือ

| Full Transferred In      | คือเอกสารการโอนย้ายสินค้าออกคลังได้ถูกอ้างอิง |
|--------------------------|-----------------------------------------------|
|                          | ไปบันทึกโอนย้ายสินค้าเข้าแล้วเต็มจำนวน        |
| Partially Transferred In | คือเอกสารการโอนย้ายสินค้าออกคลังได้ถูก        |
|                          | อ้างอิงไปบันทึกโอนย้ายสินค้าเข้าแล้วบางส่วน   |

# ขั้นตอนการบันทึก

### Detail

สำหรับกรณีที่เป็นการบันทึกรายการโอนย้ายสินค้าออกคลังด้วยการ Key ข้อมูลใหม่
 ทั้งหมด มีรายละเอียดดังนี้

| เลขที่เอกสาร   | ให้บันทึกเลขที่เอกสารการโอนย้ายสินค้าออกคลัง ซึ่ง               |  |  |  |  |  |
|----------------|-----------------------------------------------------------------|--|--|--|--|--|
|                | โปรแกรมจะ Running เลขที่เอกสารให้อัตโนมัติตามการ                |  |  |  |  |  |
|                | กำหนดที่ <b>ระบบ EM / General Setup / กำหนดเลขที่เอกสาร</b>     |  |  |  |  |  |
| วันที่เอกสาร   | ให้บันทึกวันที่เอกสารของการโอนย้ายสินค้าออกคลัง                 |  |  |  |  |  |
| หมายเหตุ       | ให้บันทึกคำอธิบายรายการประกอบเอกสารการโอนย้าย                   |  |  |  |  |  |
|                | สินค้าออกคลัง                                                   |  |  |  |  |  |
| ผู้อนุมัติ     | ให้บันทึกชื่อพนักงานที่เป็นผู้อนุมัติรายการโอนย้าย              |  |  |  |  |  |
|                | สินค้าออกคลัง โดยสามารถเลือกได้จากหน้าต่างค้นหา (F4)            |  |  |  |  |  |
|                | รหัสพนักงาน ซึ่งจะเลือกได้เฉพาะพนักงาน <b>ประเภท</b>            |  |  |  |  |  |
|                | <b>พนักงานปกต</b> ิเท่านั้น                                     |  |  |  |  |  |
| ผู้รับสินค้า   | ให้บันทึกรหัสพนักงานที่เป็นผู้รับสินค้าที่โอนออกจาก             |  |  |  |  |  |
|                | คลังนั้น โดยสามารถเลือกได้จากหน้าต่างค้นหา (F4)                 |  |  |  |  |  |
|                | รหัสพนักงาน ซึ่งจะเลือกได้เฉพาะพนักงาน <b>ประเภท</b>            |  |  |  |  |  |
|                | <b>พนักงานปกต</b> ิเท่านั้น                                     |  |  |  |  |  |
| รหัสสินค้า     | ให้ทำการเลือกรหัสสินค้าที่ต้องการโอนย้ายสินค้าออกคลัง           |  |  |  |  |  |
|                | โดยสามารถเลือกได้จากหน้าต่างค้นหา (F4)รหัสสินค้า                |  |  |  |  |  |
| จำนวน          | ให้บันทึกจำนวนสินค้าที่ต้องโอนย้ายออกจากคลัง                    |  |  |  |  |  |
| หน่วยนับสินค้ำ | โปรแกรมจะแสดงหน่วยนับสินค้าให้อัตโนมัติ และสามารถ               |  |  |  |  |  |
|                | แก้ไข หรือเปลี่ยนหน่วยนับสินค้าได้ กรณีที่สินค้ามีหลาย          |  |  |  |  |  |
|                | หน่วยนับ ตามที่กำหนดข้อมูลไว้ใน <b>เมนูกำหนดรหัสสินค้า</b>      |  |  |  |  |  |
| คลัง (ออก)     | ให้บันทึกรหัสคลังสินค้าที่ต้องการโอนย้ายสินค้าออก โดย           |  |  |  |  |  |
|                | สามารถเลือกได้จากหน้าต่างค้นหา (F4) รหัสคลังสินค้า              |  |  |  |  |  |
|                | ในกรณีที่ขอโอนย้ายสินค้าหลายรายการออกจากคลังและ                 |  |  |  |  |  |
|                | ที่เก็บเดียวกัน <b>สามารถกดป่ม</b> F6 ที่คีย์บอร์ด เพื่อเป็นการ |  |  |  |  |  |

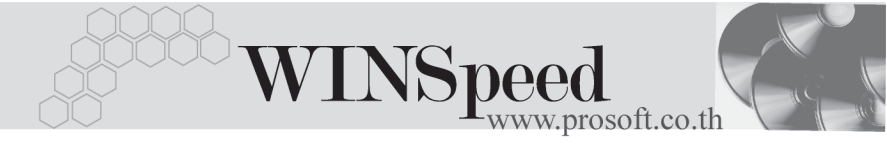

|               | Copy รหัสคลังสินค้าซึ่งโปรแกรมจะแสดงให้อัตโนมัติ                 |
|---------------|------------------------------------------------------------------|
| ที่เก็บ (ออก) | ให้บันทึกรหัสที่เก็บสินค้าที่ต้องการโอนย้ายสินค้าออก โดย         |
|               | สามารถเลือกได้จากหน้าต่างค้นหา (F4) รหัสที่เก็บ หรือจะ           |
|               | ไประบุรหัสที่เก็บก่อนก็ได้ ซึ่งโปรแกรมจะแสดงรหัสคลัง             |
|               | สินค้าให้อัตโนมัติ ตามการกำหนดไว้ <b>ที่ระบบ EM / IC Setup</b> / |
|               | เมนูกำหนดที่เก็บสินค้า                                           |
| สาขา (เข้า)   | ให้บันทึกรหัสสาขาที่จะโอนย้ายสินค้าเข้า ซึ่งจะใช้ในกรณี          |
|               | ที่มีการบันทึกรายการแบบมีสาขา                                    |
| คลัง (เข้า)   | ให้บันทึกรหัสคลังสินค้าที่ต้องการโอนย้ายสินค้าเข้า ซึ่งรหัส      |
|               | คลังจะแสดงตามการเลือกสาขาโอนเข้าที่ระบุไว้                       |
| ที่เก็บ (ข้า) | ให้บันทึกรหัสที่เก็บสินค้าที่ต้องการโอนย้ายสินค้าเข้า โดย        |
|               | สามารถเลือกได้จากหน้าต่างค้นหา (F4) รหัสที่เก็บ หรือจะ           |
|               | ไประบุรหัสที่เก็บก่อนก็ได้ซึ่งโปรแกรมจะแสดงรหัสคลัง              |
|               | สินค้าให้อัตโนมัติ ตามการกำหนดไว้ <b>ที่ระบบ EM / IC Setup</b> / |
|               | เมนูกำหนดที่เก็บสินค้า                                           |

สำหรับการบันทึกโอนย้ายสินค้าออกที่เป็นสินค้า Lot & Serial นั้นต้องบันทึกรายการ
 เพิ่มเติม โดยให้ทำการ Double Click ที่ Column No.
 หรือ Click ที่ 🔯 หรือกด
 F11 ซึ่งจะมีหน้าต่างรายละเอียดสินค้า (F11) แสดงให้บันทึกรายการ

### หน้าต่างรายละเอียดสินค้า (F11)

เป็นหน้าต่างสำหรับการแสดงรายละเอียดสินค้า หรือจะใช้บันทึกรายการสินค้าก็ได้ ซึ่งจะ มีรายละเอียดเหมือนกับที่บันทึกในหน้าต่างบันทึกโอนย้ายสินค้าออกคลังทุกอย่าง แต่มี ส่วนที่เพิ่มเติมดังนี้

| Detail             |                                                                                                    |
|--------------------|----------------------------------------------------------------------------------------------------|
| มีรายละเอียดดังนี้ |                                                                                                    |
| สินค้ามี LOT       | กรณีที่เป็นสินค้า LOT โปรแกรมจะ Default แสดงให้ว่าเป็น<br>สินค้ามี LOT                                  |
| สินค้ามี Serial    | กรณีที่เป็นสินค้ามี LOT & SERAIL  โปรแกรมจะ Default<br>แสดงให้ว่าเป็นสินค้ามี SERAIL                    |
| สินค้ามีอายุ       | กรณีที่เป็นสินค้ามีอายุ โปรแกรมจะ Default แสดงให้ว่าเป็น<br>สินค้ามีอายุ                                |
| ส่วนของข้อมูลโอนเ  | ออก (Source) :-                                                                                         |
| สาขา               | ให้บันทึกรหัสสาขาที่โอนย้ายสินค้าออกคลัง                                                                |
| แผนก               | ให้บันทึกรหัสแผนกที่โอนย้ายสินค้าออกคลัง                                                                |
| JOB                | ให้บันทึกรหัสโครงการที่โอนย้ายสินค้าออกคลัง                                                             |
| คลัง               | ให้บันทึกรหัสคลังที่โอนย้ายสินค้าออกคลัง (ซึ่งโปรแกรม<br>แสดงให้อัตโนมัติตามการบันทึกที่ Tab Detail)    |
| ที่เก็บ            | ให้บันทึกรหัสที่เก็บที่โอนย้ายสินค้าออกคลัง (ซึ่งโปรแกรม<br>แสดงให้อัตโนมัติตามการบันทึกที่ Tab Detail) |

| ส่วนของข้อมูลโอนเข้า (Destination) :- |                                                           |  |  |  |  |
|---------------------------------------|-----------------------------------------------------------|--|--|--|--|
| สาขา                                  | ให้บันทึกรหัสสาขาที่โอนย้ายสินค้าเข้าคลัง                 |  |  |  |  |
| แผนก                                  | ให้บันทึกรหัสแผนกที่โอนย้ายสินค้าเข้าคลัง                 |  |  |  |  |
| JOB                                   | ให้บันทึกรหัสโครงการที่โอนย้ายสินค้าเข้าคลัง              |  |  |  |  |
| คลัง                                  | ให้บันทึกรหัสคลังที่โอนย้ายสินค้าเข้าคลัง (ซึ่งโปรแกรม    |  |  |  |  |
|                                       | แสดงให้อัตโนมัติตามการบันทึกที่ Tab Detail)               |  |  |  |  |
| ที่เก็บ                               | ให้บันทึกรหัสที่เก็บที่โอนย้ายสินค้าเข้าคลัง (ซึ่งโปรแกรม |  |  |  |  |
|                                       | แสดงให้อัตโนมัติตามการบันทึกที่ Tab Detail                |  |  |  |  |
| หมายเหตุ                              | ให้บันทึกรายละเอียดเพิ่มเติมของสินค้าแต่ละรายการ          |  |  |  |  |

\_\_\_\_

| ยละเอียกสินค้า |                      |                                     |
|----------------|----------------------|-------------------------------------|
| รหัสสินค้า     | RM-HD-SG00001        | 🔻 ฮาร์ดดิสค์ ซีเกท 40 GB            |
| หน่วยนับ       | 02                   | 🔽 ตัว 🔽 สินค้ามี Lot                |
| หน่วยนับขนาน   |                      | 💻 🔽 สินค้า Serial                   |
| จำนวน          | 5                    | .00 จำนวนนับขนาน .00 🗔 สินค้ามีอายุ |
| ต้นทุนการโอน   | 4,150                |                                     |
| Source :       |                      |                                     |
| สาขา           | <สาขา>               | สาขา ตัวอย่าง                       |
| แผนก           | 005                  | ชิงาร                               |
| Job            | 001                  | 💌 โครงการ A                         |
| คลัง           | BC                   | 🕶 บางชัน                            |
| ที่เก็บ        | BR1                  | 👻 ห้องที่1                          |
| Destination :  |                      |                                     |
| สาขา           | <สาขา>               | 💌 สาขา ตัวอย่าง                     |
| แผนก           | 009                  | ✓ Store                             |
| Job            | <b> </b> 001         | 🔽 โครงการ A                         |
| คลัง           | НМ                   | 💌 ทั่วหมาก                          |
| ที่เก็บ        | HB1                  | 🔻 ห้องที่1                          |
| หมายเหตุ       | เนื่องจากสินค้าหมด ( | STOCK                               |

VINSpeed

🔓 ตัวอย่างหน้าต่างรายละเอียดสินค้า ( F11 ) Tab Detail

# LOT

กรณีที่เป็นสินค้ามี LOT ให้เลือกรหัส LOT ของสินค้า ตามที่กำหนดไว้ใน IC SETUP/ Lot No. มาบันทึกข้อมูล ซึ่งโปรแกรมจะแสดงรายละเอียดของ LOT สินค้าตามที่บันทึก ไว้ในเมนูกำหนด Lot No. ทุกอย่าง

และสามารถบันทึก Lot No. ของสินค้าเพิ่มเติมได้ที่ Tab Lot ด้วยการ Click ที่ .... โปรแกรมจะแสดงหน้าต่างกำหนดหมายเลข Lot No. ให้อัตโนมัติ เพื่อสำหรับบันทึกข้อมูล Lot No. เพิ่มเติม

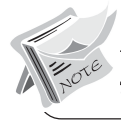

บริษัท โปรซอฟท์ คอมเทค จำกัด

| รายละเอียดสินด้า                            |                                                                            | ×                                                                     |
|---------------------------------------------|----------------------------------------------------------------------------|-----------------------------------------------------------------------|
| Lot No.<br>Lot No.ผู้ชาย<br>รหัสออกแบบ      | RM-HD-471131-0002                                                          | ]<br>]<br>โล้กษณะทั่วไป                                               |
| รทัสรูปแบบ<br>รทัสขนาด<br>รทัสสี<br>หมายเทต | GR                                                                         | ]ทั่วไป<br>]]                                                         |
| วันที่ผลิต                                  | <ul> <li>ชินด้ามีSerial</li> <li>ชินด้ามีลายุ</li> <li>7 / 1000</li> </ul> | Sale Stock <u>3.00</u><br>สำนวนก้างรับ <u>.00</u><br>สำนวนก้างส่ง .00 |
| วันที่หมดอายุ                               | // 1                                                                       | จำนวนคงเหลือ 5.00                                                     |
|                                             |                                                                            |                                                                       |
| Detail Lot                                  | Serial<br>⇒Next ¢¶Last Д+Close                                             | No : 1/16 {RM-HD-SG00001}                                             |

🕈 ตัวอย่างหน้าต่างรายละเอียดสินค้า ( F11 ) Tab Lot

Serial **โรร** กรณีที่ต้องการบันทึก Serial ให้ Click บรรทัดที่ต้องการใส่ Serial ซึ่งโปรแกรมจะแสดง หน้าต่างค้นหา Serial เพื่อให้เลือกหมายเลข Serial ของสินค้าที่ต้องการบันทึก จากการ ที่ได้บันทึกข้อมูล Serial ไว้ที่**การกำหนด Lot No**. ซึ่งโปรแกรมจะแสดงหมายเลข Serial ของสินค้าตาม Lot No. นั้น ๆ ให้

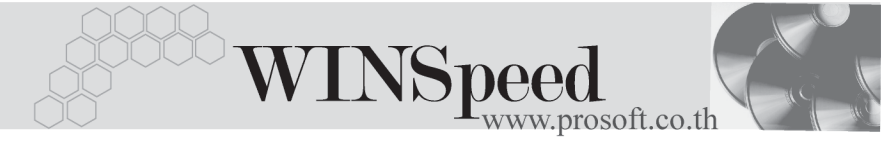

| 🔪 รา:      | ยละเอียกสินค้า       |                |           |             |                 | ×          |
|------------|----------------------|----------------|-----------|-------------|-----------------|------------|
| No.        | Serial No.           | Registry       | / No.     | Machine No. | คำอธิบา         | เยรายการ 🔺 |
| 1          | RM-HD-471202-0001    |                |           |             |                 |            |
| 2          | RM-HD-471202-0002    |                |           |             |                 |            |
| 3          | RM-HD-471202-0003    |                |           |             |                 |            |
| - 4        | RM-HD-471202-0004    |                |           |             |                 |            |
| 5          | RM-HD-471202-0005    |                |           |             |                 |            |
| 6          |                      |                |           |             |                 |            |
| 7          |                      |                |           |             |                 |            |
| 8          |                      |                |           |             |                 |            |
| 9          |                      |                |           |             |                 |            |
| 10         |                      |                |           |             |                 |            |
| 11         |                      |                |           |             |                 |            |
| 12         |                      |                |           |             |                 |            |
| 13         |                      |                |           |             |                 |            |
| 14         |                      |                |           |             |                 |            |
| 15         |                      |                |           |             |                 |            |
| 16         |                      |                |           |             |                 | <b>_</b>   |
|            |                      |                |           |             |                 |            |
| 3          |                      |                |           |             |                 |            |
|            | 32 32                |                |           |             |                 |            |
| <b>₽</b> D | etail 📀 Lot 💊 Serial |                |           | No :        | 1/16 (RM-HD-SG0 | 0001}      |
| 🔀 Firs     | t 🗘 Previous 🗘 Next  | <b>¢∖</b> last | 🚺 🕈 Close |             |                 |            |

🕈 ตัวอย่างหน้าต่างรายละเอียดสินค้า ( F11 ) Tab Serial

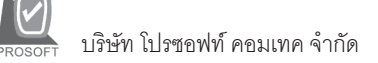

ซึ่งหลังจากที่ได้มีการบันทึกรายละเอียดต่างๆ ที่เกี่ยวข้องกับสินค้าเรียบร้อยแล้วให้
 Click Close โปรแกรมจะกลับมาแสดงหน้า Detail อีกครั้ง ดังรูป

| 🏹 โอนย้ายสินค้                                                                                                    | ำออกคลัง      |                          |         |          |               |                  |                |                | _                 |   |
|----------------------------------------------------------------------------------------------------|---------------|--------------------------|---------|----------|---------------|------------------|----------------|----------------|-------------------|---|
| เลซทีเอกสาร DUT-000004 25 เลซทีอนุมัติขอโอน<br>วันทีเอกสาร 07/03/2548 11 วันทีอนุมัติขอโอน / /<br>พมายเทต โอนย้ายชินด้าออกจากคลัง<br> |               |                          |         |          |               | Out<br>เมพ์      |                |                |                   |   |
| No.                                                                                                    | รทัสสินค้า    | ชื่อสินค้า               | จำนวน   | หน่วยนับ | คลัง<br>(ออก) | ที่เก็บ<br>(ออก) | สาขา<br>(เข้า) | คลัง<br>เเช้าไ | ที่เก็บ<br>(เข้า) |   |
| 1 RM-HD                                                                                                    | -SG00001      | ฮาร์ดดิสค์ ซีเกท 40 GB   | 5.00    | 02       | BC            | BR1              | <สาขา>         | НМ             | HB1               |   |
| 2                                                                                                    |               |                          | .00     |          |               |                  |                |                |                   |   |
| 3                                                                                                    |               |                          | .00     |          |               |                  |                |                |                   |   |
| 4                                                                                                    |               |                          | .00     |          |               |                  |                |                |                   |   |
| 5                                                                                                    |               |                          | .00     |          |               |                  |                |                |                   |   |
| 6                                                                                                    |               |                          | .00     |          |               |                  |                |                |                   |   |
| 7                                                                                                    |               |                          | .00     |          |               |                  |                |                |                   |   |
| 8                                                                                                    |               |                          | .00     |          |               |                  |                |                |                   |   |
| 9                                                                                                    |               |                          | .00     |          |               |                  |                |                |                   |   |
| 10                                                                                                    |               |                          | .00     |          |               |                  |                |                |                   |   |
| 11                                                                                                    |               |                          | .00     |          |               |                  |                |                |                   | - |
| 1 3- 3- 1                                                                                                    | ð.            |                          |         |          |               |                  |                | -              |                   |   |
| Detail                                                                                                    |               |                          |         |          |               |                  |                |                |                   |   |
| 🗋 New 🛛 📮 S                                                                                                    | iave 🗙 Delete | 🔍 Find 🕙 IC List 🎒 Print | 📭 Close |          |               |                  |                |                |                   |   |

### 🕈 ตัวอย่างการบันทึกโอนย้ายสินค้าออกคลัง

การบันทึกโอนย้ายสินค้าออกคลัง **จะมีผลกระทบต่อ** Stock สินค้าทำให้ยอด สินค้าในคลังลดลง